## Demande en ligne de sa voie d'orientation après la 3è

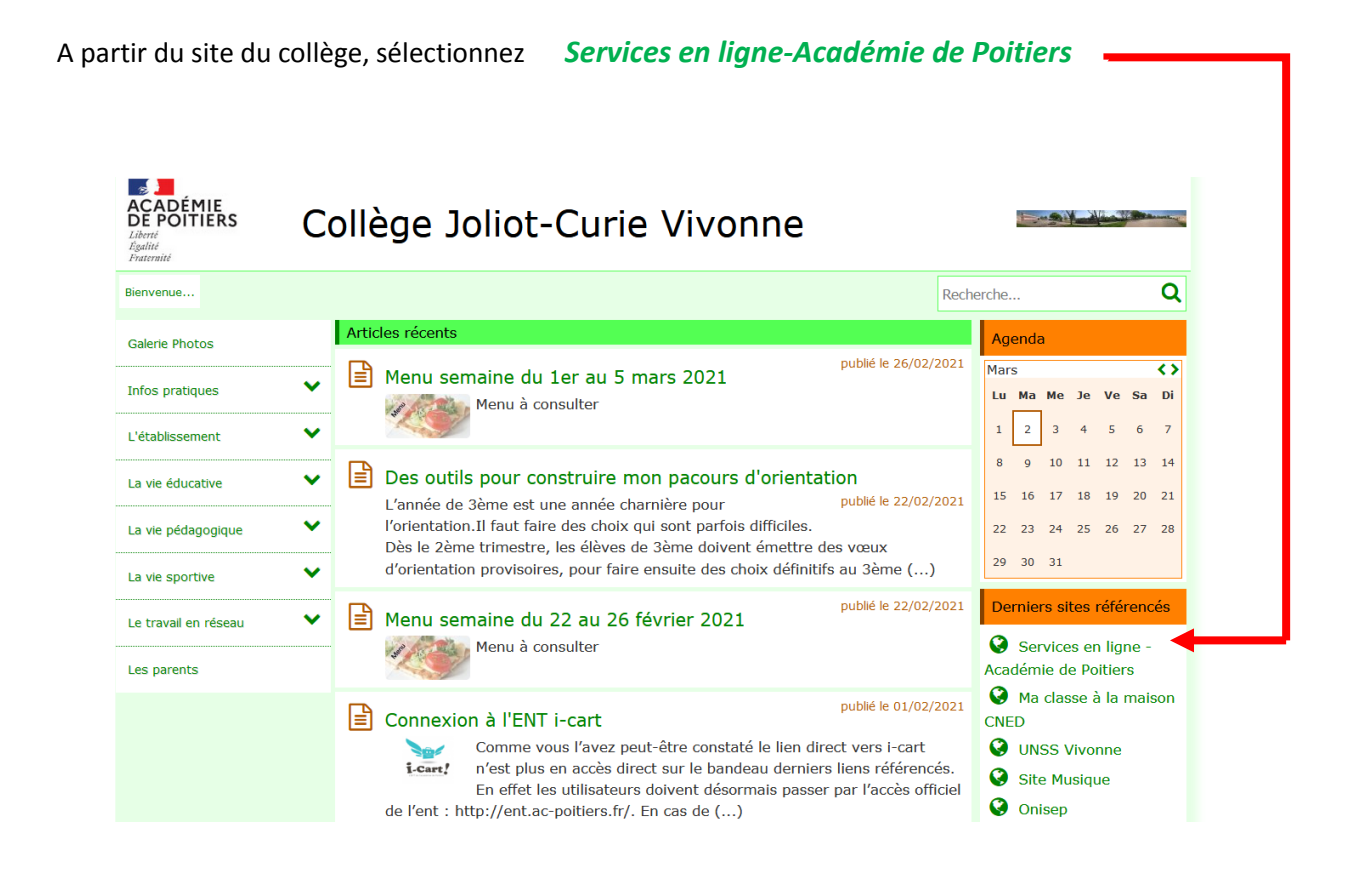

Ensuite connectez-vous à l'aide vos identifiants

**EDUCONNECT** 

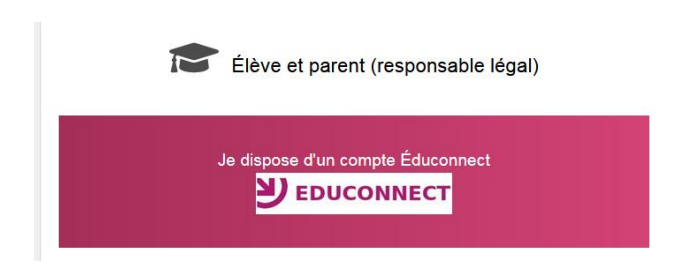

J'accède aux services numériques des établissements scolaires

Je simplifie mes accès avec FranceConnect

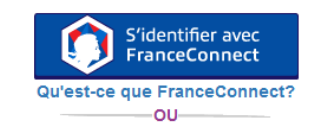

J'utilise mes identifiants EduConnect

| ld | en | tif | lia | nt |
|----|----|-----|-----|----|
|    |    |     |     |    |

| xxxxxxxxxxxxxx                        |                           |  |  |  |
|---------------------------------------|---------------------------|--|--|--|
| Afficher les identifiants enregistrés |                           |  |  |  |
| •••••                                 | ۲                         |  |  |  |
|                                       |                           |  |  |  |
| Se connecter                          |                           |  |  |  |
| <u>ldentifiant perdu</u>              | <u>Mot de passe perdu</u> |  |  |  |
|                                       | OU                        |  |  |  |

Je n'ai pas de compte

Petite page d'attente .....

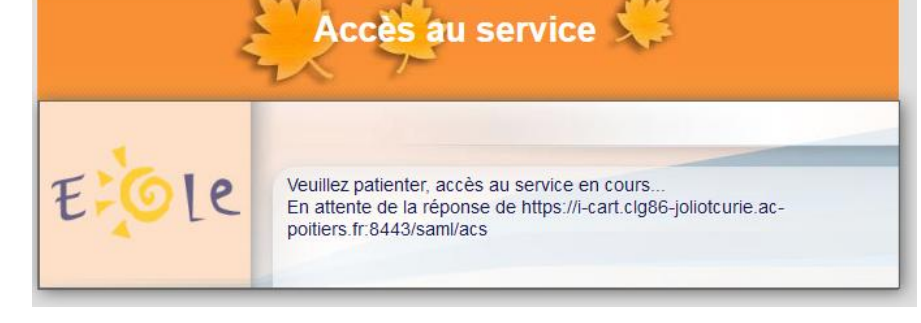

Une fois votre espace ouvert, sélectionnez Téléservices CURIE I-Cart! Applications -Téléservices- Mon Espace 🕂 🖍 Accueil Mes Applications Informations Vie scolaire et ressources Outils pédagogiques Y Site du collège e-sidoc RECTORAT **VIE SCOLAIRE ET RESSOURCES** MENU SEMAINE DU 1ER AU 5 MARS 2021 Vienne PRN En savoir plus E Menu à consulter Pronot e • ۳ • DES OUTILS POUR CONSTRUIRE MON PACOURS D'ORIENTATION ್ರಾ Q En savoir plus L'année de 3ème est une année charnière pour l'orientation.Il faut faire des choix qui sont parfois difficiles. Dès le 2ème trimestre, les élèves de 3ème doivent • émettre des vœux d'orientation provisoires, pour faire ensuite des choix définitifs au 3ème trimestre. Le lien suivant vous permettra d'accéder à un padlet vous présentant plein d'outils pour vous aider à construire votre parcours, à mieux comprendre le collège et le lycée, à faire des choix adaptés. https://fr.padlet.com/laurent\_blanc... M (...) MENU SEMAINE DU 22 AU 26 FÉVRIER 2021 En savoir plus

## **U**SCOLARITÉ SERVICES

Vous voici sur la page d'accueil de l'établissement

Sélectionnez l'onglet Orientation

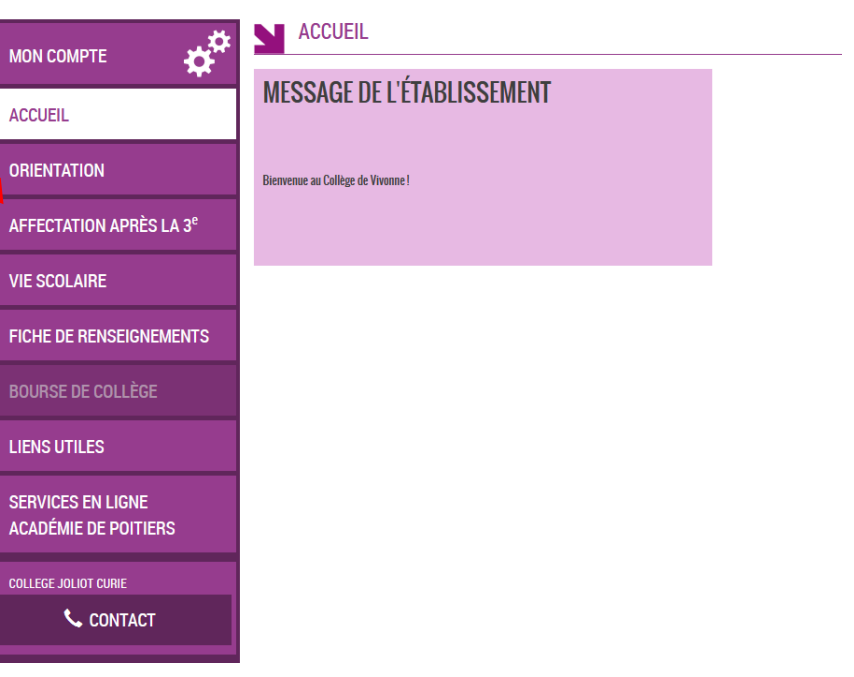

Bienvenue I

Saisissez votre 1<sup>ère</sup> intention pour la rentrée prochaine :

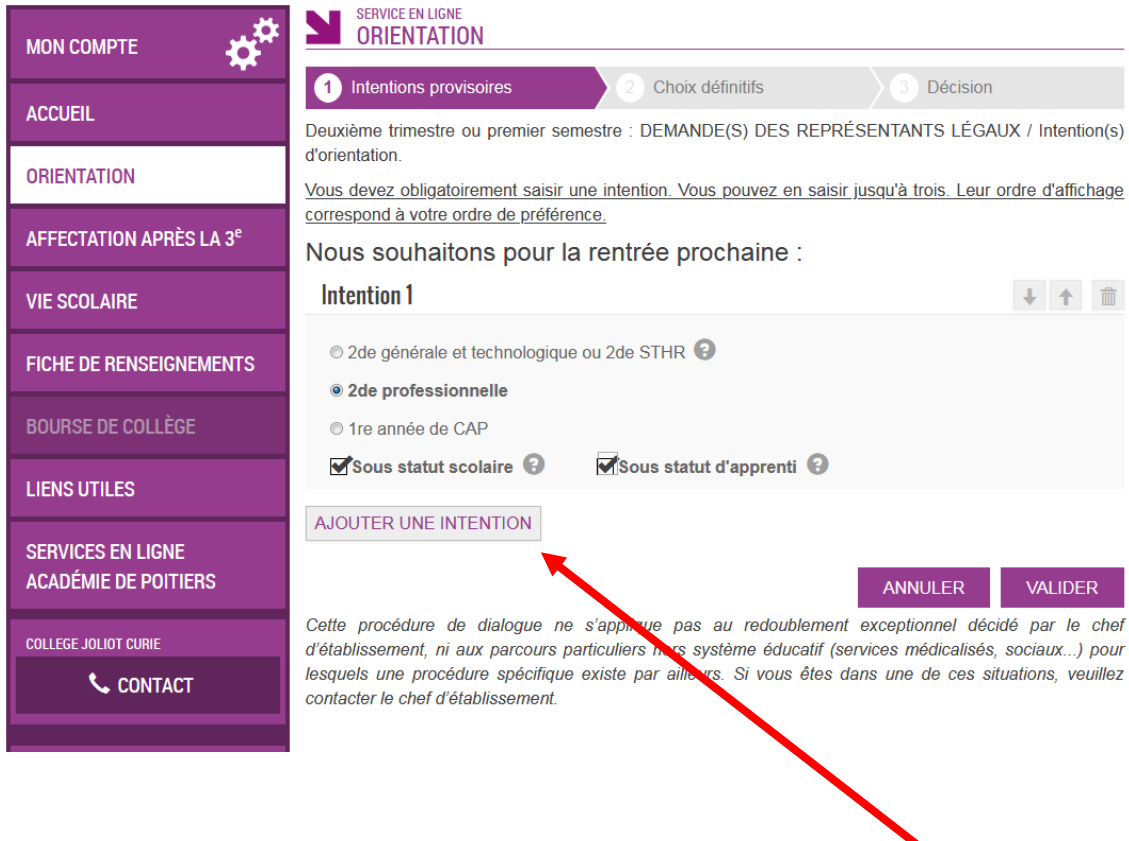

Si vous souhaitez faire plusieurs choix, cliquez sur AJOUTER UNE INTENTION

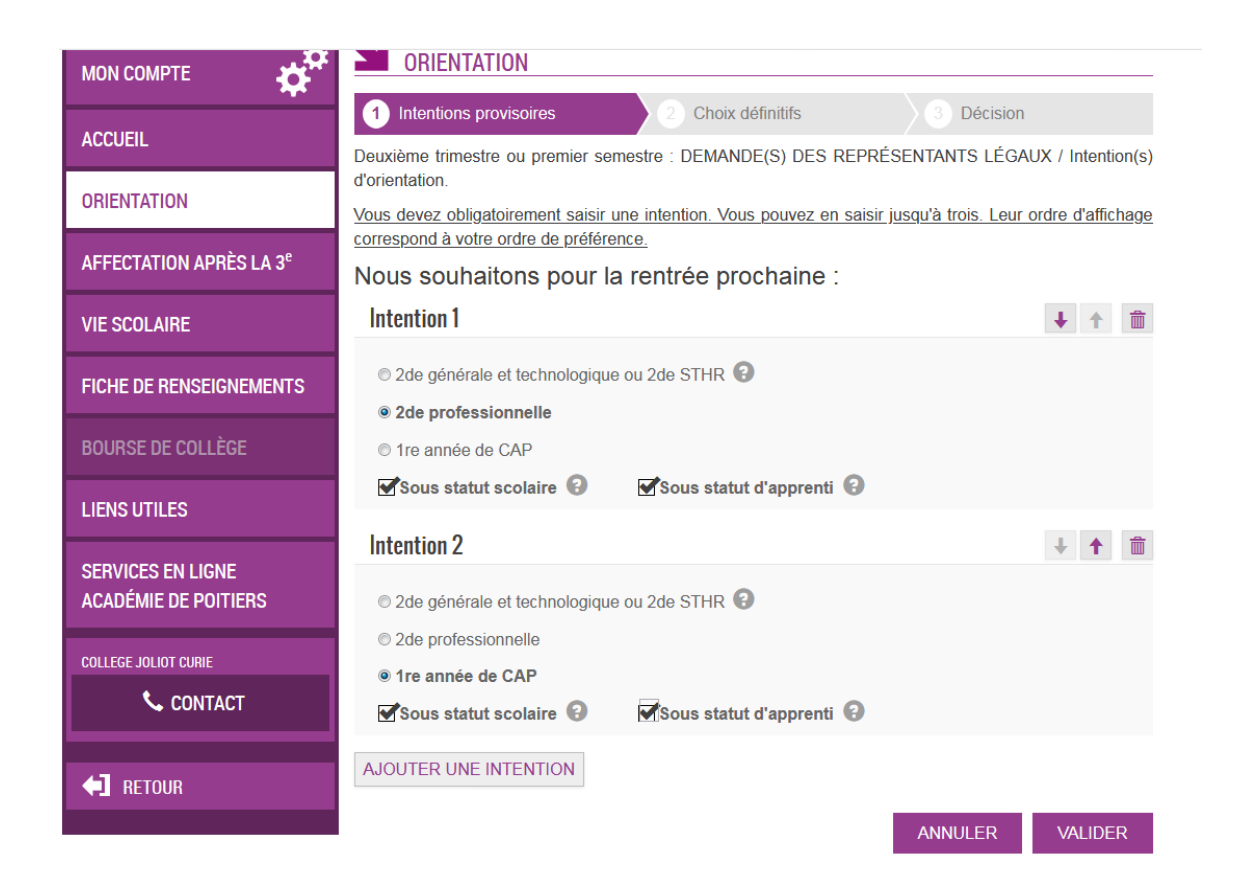

## Vous pouvez saisir 3 intentions :

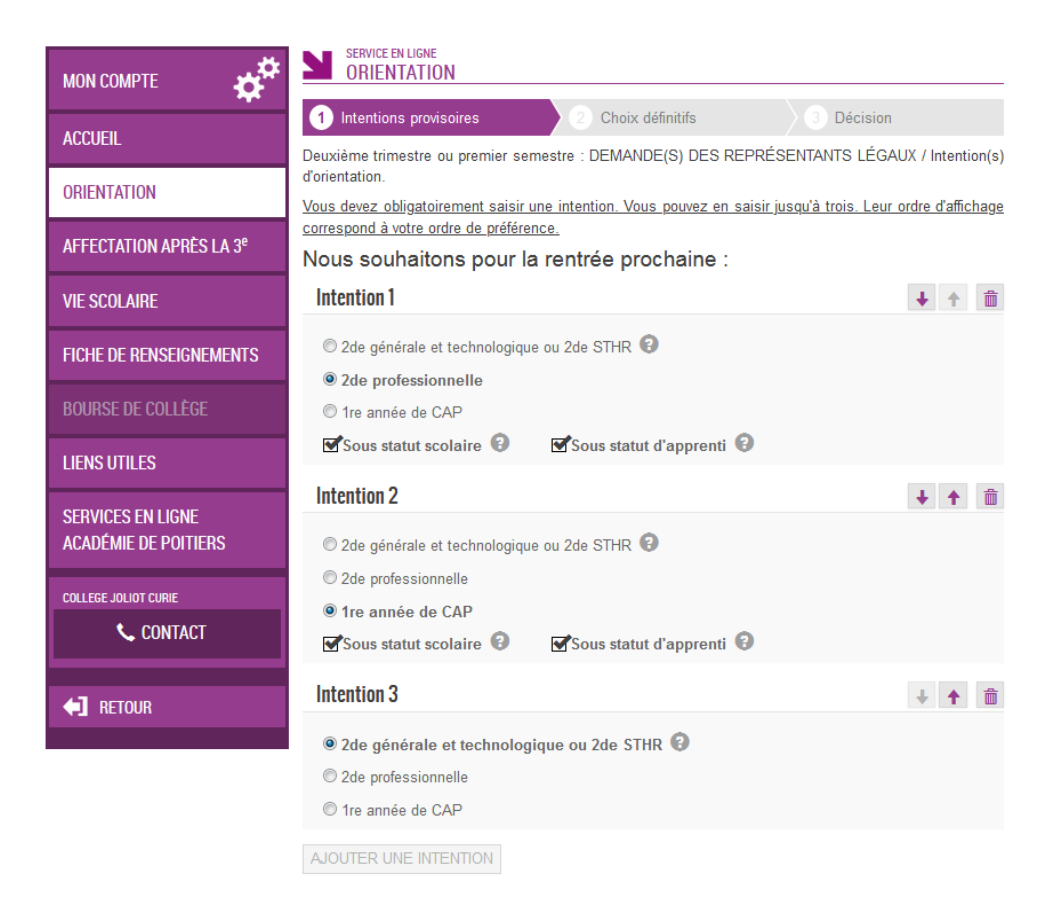

Une fois vos choix validés, cet écran vous apparait, l'ordre d'affichage correspond à votre ordre de préférence.

| мон сомрте                                | SERVICE EN LIGNE<br>ORIENTATION                                                                                                    |  |  |  |  |  |
|-------------------------------------------|----------------------------------------------------------------------------------------------------|--|--|--|--|--|
|                                           | 1 Intentions provisoires 2 Choix définitifs 3 Décision                                                                                                    |  |  |  |  |  |
| ACCUEIL                                   | Deuxième trimestre ou premier semestre : DEMANDE(S) DES REPRÉSENTANTS LÉGAUX / Intention(s)<br>d'orientation.                                                                                                    |  |  |  |  |  |
| ORIENTATION                               |                                                                                                    |  |  |  |  |  |
|                                           | Nous sounaitons pour la rentree prochaine :                                                                                                    |  |  |  |  |  |
| AFFECTATION APRES LA 3 <sup>e</sup>       | Intention 1:2de professionnelle                                                                                                    |  |  |  |  |  |
| VIE SCOLAIRE                              | Sous statut scolaire<br>Sous statut d'apprenti                                                                                                    |  |  |  |  |  |
|                                           |                                                                                                    |  |  |  |  |  |
| FICHE DE RENSEIGNEMENTS                   |                                                                                                    |  |  |  |  |  |
|                                           | Intention 2 : 1 re année de CAP                                                                                                    |  |  |  |  |  |
|                                           | Sous statut scolaire                                                                                                    |  |  |  |  |  |
| LIENS UTILES                              | Sous statut d'apprenti                                                                                                    |  |  |  |  |  |
|                                           |                                                                                                    |  |  |  |  |  |
| SERVICES EN LIGNE<br>Académie de Poitiers | Intention 3:2de générale et technologique ou 2de STHR                                                                                                    |  |  |  |  |  |
|                                           | Vos intentions ont bien été validées. Un e-mail de confirmation va vous être envoyé, si une adresse                                                                                                    |  |  |  |  |  |
| COLLEGE JOLIOT CURIE                      | électronique valide est indiquée dans votre fiche de renseignements. Si ce n'est pas le cas, vous pouvez la<br>compléter à partir du portail Scolarité Services. Vous pouvez modifier vos demandes d'orientation jusqu'à<br>la fermeture du service. |  |  |  |  |  |
| 📞 CONTACT                                 |                                                                                                    |  |  |  |  |  |
|                                           | MODIFIER                                                                                                    |  |  |  |  |  |
| <b>FETOUR</b>                             |                                                                                                    |  |  |  |  |  |
|                                           |                                                                                                    |  |  |  |  |  |